## Shaw) Business

### **WE'RE HERE TO HELP**

Please visit **business.shaw.ca/selfconnect** for more info and helpful tips.

You can also email Shaw Business Technical Support at **technicalsupport@shawbusiness.ca** or call **1-877-742-9249** if you have any questions.

# HOW TO INSTALL YOUR MODEM

Everything you need to set up your Hitron CODA-4582 Modem.

#### WHAT TO DO WITH YOUR OLD MODEM.

Please recycle your old modem. Visit **business.shaw.ca/selfconnect** for more information on where to recycle your modem.

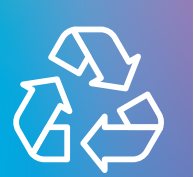

Shaw) Business

SHW\_BIZ\_DOCIS\_3.1\_MODEM\_SELFINSTALL\_GUIDE\_1220\_9X8\_VZ

# WHAT'S IN THE BOX?

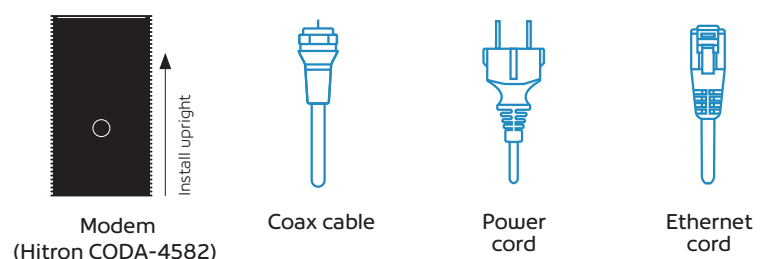

For more information on how to activate your modem, visit our support page. Scan the QR code with your camera app on your phone.

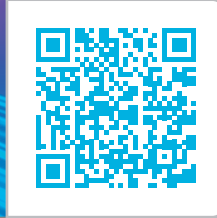

## **LET'S GET CONNECTED**

The connections on your new modem may not be exactly as shown. Once you have completed steps A through C, give us a call at 1-877-742-9249 and we'll help you activate your modem.

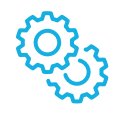

- A Connect the coax cable.
- B Connect the power cord.

2

- **Connect your ethernet cord(s):** If you are using a wired connection to your device(s), connect your ethernet cords.
- Contact Shaw Business Technical Support at 1-877-742-9249 to activate the modem and finalize the connection. Our technical support team will assist you with the following steps:
- **E** Wait for solid online lights: These four lights should be solid (green or blue) within 10 minutes.
- **Enable your WiFi:** Check to ensure your WiFi is enabled on all wireless devices.

During this time, the modem may restart

(all lights go out momentarily). If this

happens, do not unplug the modem.

- **Connect to your WiFi:** To find your WiFi name and password, check the back of your new modem.
  - WiFi name is the "Default Wi-Fi network" and the WiFi Password is the "Default Key".
  - Once you have logged into the default network, you can begin setting up your custom network name & password: Open a new web browser and follow the on-screen Easy Connect instructions.
    - Password must be at least 8 characters.

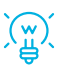

When unpacking your new modem be sure to remove all the protective plastic film or the device may overheat.

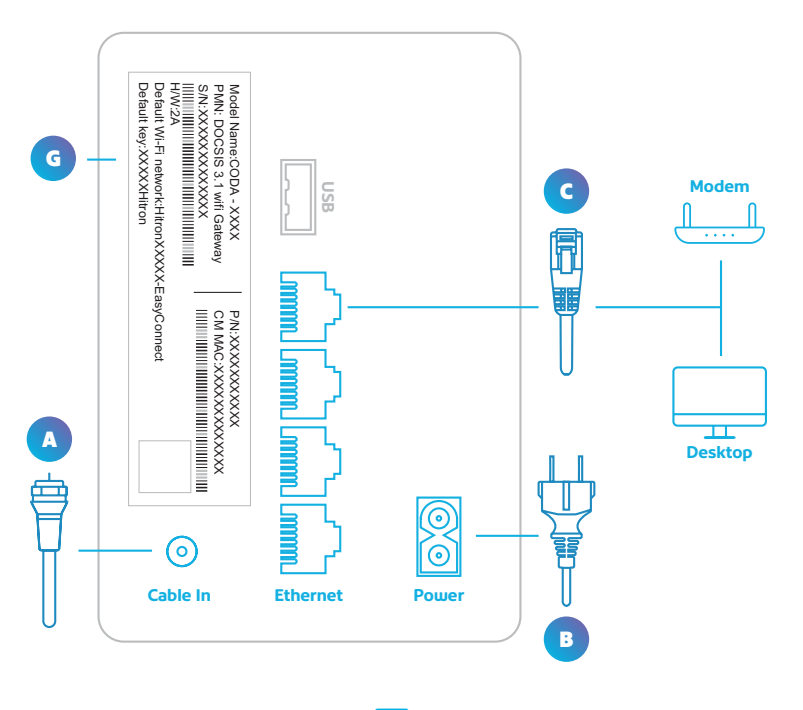

**Note:** If you have your own router that you would like to keep active, please visit **business.shaw.ca/selfconnect** for details on your unique set-up details.